# 第十七届广西青年科技奖 申报指南

中共广西壮族自治区委员会组织部 广西壮族自治区人力资源和社会保障厅 广西壮族自治区人力资源和社会保障厅 中国共产主义青年团广西壮族自治区委员会 2023年6月 第十七届广西青年科技奖......1 提名工作指南......1 六、提交......7 七、进度查看......7 1、 候选人提交时需要在系统上传哪些文件......9 3、 申报过程中是否需要提交纸质材料......9 4、 候选人申报后需要修改怎么办......9

目录

# 一、候选人在线操作流程

#### 一、评审系统及浏览器推荐

评审系统网址:http://171.105.30.72:8088/ccpgxkx/ 请使用电脑端的网页 版浏览,浏览器推荐使用谷歌和 360 浏览器(极速模式)。

## 二、注册

| ® ୮ | 西科协智慧评审系统                                          |              |                    |                    |   |
|-----|----------------------------------------------------|--------------|--------------------|--------------------|---|
|     | ▲》 通知公告                                            | 更多〉          | 账号密码登录             | 手机短信登录             |   |
|     | 2023年科学家精神教育基地申报与提名工作延期<br>2023年度自然科学研究系列科普职称申报指南  | 月通知          | ▲ 用户账号:<br>建築入用户账号 |                    |   |
|     | 2023年科学家精神教育基地:联系人及咨询电话<br>第三届全国创新争先奖:联系人及咨询电话     |              | 会 密码:              |                    |   |
|     | 2023年科学家精神教育基地关于中国科协智慧词<br>2023年科学家精神教育基地中报与提名工作指南 | 平审系统提名(<br>有 | ● 图片验证码:           |                    | 1 |
|     | 第三届全国创新争先奖系统申报与提名指南                                |              | 请输入图片验证码           | <del>9 4 3 2</del> |   |
|     |                                                    |              | >                  | 新用户注册 找回密码         |   |
|     |                                                    |              | V .                | ×.                 |   |

进入首页后,候选人进行新用户注册,如实填写相关信息,系统将对用户名, 手机号码以及邮箱进行验证,如发生重复,请重新填写信息。

## 三、登入

- 1. 账号密码登入
- 2. 手机短信登入

两种登入方式用户可自行选择。短信登入中,验证码时效只有三分钟, 请及时填写。

## 四、个人基本信息填写

| □ 个人基本信息 | ·# 首页 > 个人基本信息  |                          |                    |
|----------|-----------------|--------------------------|--------------------|
|          | 就恋』毎服中」Q        |                          | <b>銀芬</b> 提交       |
|          | 申报人信息           |                          |                    |
|          | 姓名 秘密件          | • 身份证号                   | * 证件照:(210*300旦白底) |
|          | 手机号 13766321962 | <ul> <li>单位如称</li> </ul> | ·<br>透釋文件 未选择文件    |
|          | 职务              | • E80                    | ~ *                |

填写相关信息后点击提交,状态变为入库后刷新页面即可进行奖项申报。

## 五、页面填写

| ≔ 推荐表填写  | 1 1 推荐表填写 |       |       |                           |             |
|----------|-----------|-------|-------|---------------------------|-------------|
| □ 个人基本信息 | ◇ 所有项目    |       |       |                           | $\odot$     |
|          | 办件状态:全部   | ~     | 快速查询: | 清输入关键字快速滚滚                | 2<br>Ⅲ开始新维报 |
|          | ✓ 操作      | 申报人姓名 | 推荐渠道  | > 年份批次 、 英別 、 当前状态 、 提交时间 | ~           |
|          |           |       |       |                           | A           |

十、参与科普服务情况(参与科普活动、撰写科普文章、开展科学传播等) 十一、主要科学技术成就和贡献 十二、主要科学技术成就和贡献摘要 十三、候选人相关附件上传

进入申报填写页面进行候选人具体信息的填写,填写注意事项如下 1、选择好渠道类型之后,推荐渠道可以自行搜索

| <b>A</b> |                                                                                                    |          | * 性别        |                   |   |
|----------|----------------------------------------------------------------------------------------------------|----------|-------------|-------------------|---|
| 生日期      | and the second second sec |          | * 民族        |                   |   |
| 历        |                                                                                                    | ~        | * 学位        |                   |   |
| 惯        |                                                                                                    |          | * 政治面貌      |                   |   |
| 道类型      |                                                                                                    | ~        | * 推荐渠道      | 软州市科学技术协会         | ~ |
|          |                                                                                                    |          | 提示: 如未找到相关具 |                   |   |
|          |                                                                                                    |          | _           | 「土中い」レヤナナ「スノト」のテエ |   |
|          |                                                                                                    |          |             | 梧州市科学技术协会         |   |
| 位性质      | 政府机关                                                                                                    | ▶ * 职务   | 请选择         | 河池市科学技术协会         |   |
|          |                                                                                                    |          |             | 贺州市科学技术协会         |   |
|          |                                                                                                    |          |             | 钦州市科学技术协会         |   |
| 份证号码     |                                                                                                    | * 专业技术职称 |             | 贵港市科学技术协会         |   |
|          |                                                                                                    | * * 学彩织  |             | 百色市科学技术协会         |   |
| 23 MA FU |                                                                                                    | ▼ →4+11  |             | 南宁市科学技术协会         |   |
| 科类别      |                                                                                                    |          |             |                   |   |

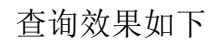

| 渠道类型 | ~ | * | 推荐渠道   | 软州市科学技术协会 | ~ |
|------|---|---|--------|-----------|---|
| 学历   | ~ | * | 学位政治面貌 |           | ~ |
| 出生日期 |   | * | 民族     |           |   |
| œ=#  |   | * | 性别     |           | ~ |

2、附件上传前需先暂存项目

| 前項目: 青年科技                      | 皮                   |            |                            |                 |                    | 上传附件           | 前,先点击暂存         | 1077 返回 提交                 |
|--------------------------------|---------------------|------------|----------------------------|-----------------|--------------------|----------------|-----------------|----------------------------|
| A.L.C.D.                       |                     | (TRIVID) = | 十冊丁作品匠 (6個川中)              |                 |                    | 雷西利共和国体内 / (1) | (1)             | Mala PEX                   |
|                                | 二、主要子刁妃归(从人早晚人子横起,  | онцики) =  | 、主要工作经历(64464A3)           |                 | TR) BR (DARKAPS) I | 、重要种技关则情况(344  | (1)             | Constant of the Country of |
| 、获重大人才增                        | 8养奖励计划、基金资助项目、重大科研项 | 目情况(5项内)   | 七、代表性论文和著作(5               | 词以内) 八、重要发明专利(5 | 頃以内) 九、科技成界        | 這用情況或技术推广情况    | (技术实践类、普及推广类填写, | 请附有关证明材料)                  |
| 、参与科普服务                        | 5情况(参与科普活动、撰写科普文章、开 | 展科学传播等)    | 十一、主要科学技术成就                | 和贡献 十二、主要科学技术成  | 就和贡献摘要  十三、修       | 选人相关附件上传       |                 |                            |
|                                | 1. 1 200 - 1 1      | 1 8/1 /1   |                            |                 | . ,,               |                |                 |                            |
| 果禾                             | 点击暂存上位              | 专附件        | 将提不                        | 请先保仔_           | 上传                 |                |                 |                            |
|                                |                     | 1          | 71.105.30.72:8088 显示       |                 |                    |                |                 | 📐 3KM, 1238                |
|                                |                     | *          | 保存后上传                      |                 | -                  |                |                 |                            |
| 立性质                            | 请选择                 |            |                            | 創定              |                    |                |                 | 1                          |
|                                |                     | _          |                            |                 |                    |                |                 |                            |
|                                |                     |            |                            |                 |                    |                |                 |                            |
| 分证号码                           | 330781199207191136  |            | * 专业技术职称                   |                 |                    | 专业专长           |                 |                            |
| 科类别                            | 请选择                 | Ŷ          | * 学科组                      | 请选择             | 1                  | 工作单位           | 天正信息科技          |                            |
| 会职务                            |                     |            |                            |                 |                    | 是否是企业负责人       | 请选择             | ~ *                        |
| 言地址                            |                     |            |                            |                 | *                  | 单位所在地          |                 |                            |
|                                |                     |            | * 单位中迁                     |                 |                    | 王却             | 19267920270     |                            |
| Portamiza                      |                     |            | -0.64                      |                 |                    | 3.00           | 10307033273     |                            |
| 敗編码                            |                     |            | <ul> <li>* 电子信箱</li> </ul> |                 | *                  |                |                 |                            |
| 收编码<br>14号码                    |                     |            |                            |                 |                    |                |                 |                            |
| <sub>乾编码</sub><br>貫号码          |                     |            |                            |                 |                    |                |                 |                            |
| 咬编码<br>重号码                     |                     |            |                            |                 |                    |                |                 |                            |
| <sub>費</sub> 雪码<br>掌号码<br>学历证明 |                     | 选择文件       | 徽信图片_20230525163057        | gqi             |                    |                |                 | 土上传                        |

×

3、系统内填写时间

请点击时间选择框,选择对应时间

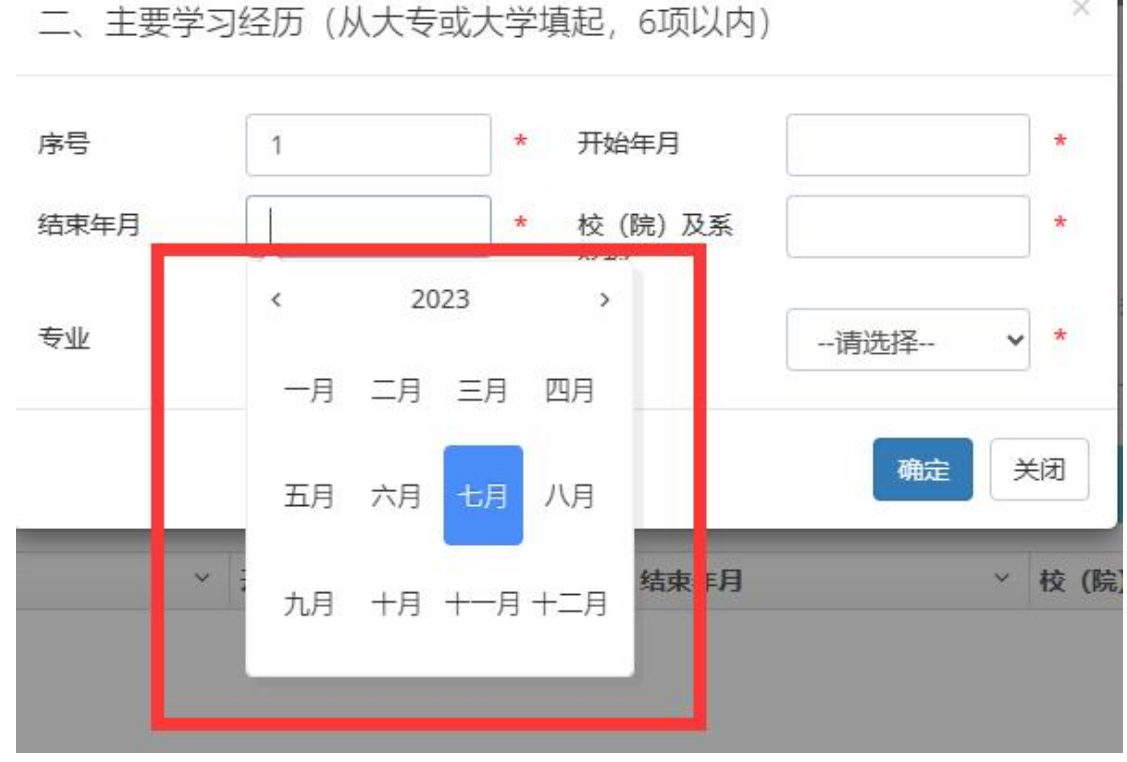

4、数据限制

列表中存在数据条数限制的,无法保存超出数量限制的数据,请删除多余 数据再保存。

| 半然历日,主在2011年9                                                                                                    |                                                                                                    |                                                                                                    |                                                                           |                                                                     |
|----------------------------------------------------------------------------------------------------|----------------------------------------------------------------------------------------------------|----------------------------------------------------------------------------------------------------|---------------------------------------------------------------------------|---------------------------------------------------------------------|
| 当朋项口,何年科汉英                                                                                                    | [二、主要                                                                                                    | 脖学习经历 (从大专或大学填起, 6顶以内) 】超迟                                                                                                | 出6项,请修改                                                                   | <b>留存</b> 返回                                                        |
| 一、个人信息 二、主要学习经历                                                                                                    | (从大专或大学填起, 6项以内)                                                                                                    |                                                                                                    | 25 (萧) 职(FI 以内) 五、重要科技奖项情况(5项内                                            | j                                                                   |
| 六、获重大人才培养奖励计划、基金资                                                                                                    | 谢项目、重大科研项目情况(5项内) 七                                                                                                    | 、代表性论文和著作(5项以内) 八、重要发明专行                                                                                                  | 則(5项以内) 九、科技成果应用情况或技术推广情况()                                               | ō术实践类、普及推广类填写,请附有关证明材料)                                             |
| 十、参与科普服务情况(参与科普活动                                                                                                    | 1、撰写科普文章、开展科学传播等) 十-                                                                                                    | 一、主要科学技术成就和贡献 十二、主要科学技                                                                                                    | 米成就和贡獻摘要 十三、候选人相关附件上传                                                     |                                                                     |
| ◆全部编辑完成后,请点击右上方暂存(                                                                                                    | 保存) 按钮                                                                                                    |                                                                                                    |                                                                           | 道 导入 +新增 Q 查询 ×批用翻译                                                 |
| ✓ 操作                                                                                                    | 序号 ~ J                                                                                                    | 开始年月 ~ 结束年月                                                                                                    | 校 (院) 及系名称                                                                | ~ 学位 ~                                                              |
| ✓ ■編編 t3 翻除                                                                                                    | 2                                                                                                    |                                                                                                    |                                                                           |                                                                     |
| ✓         直編載         t3 删除           ✓         直編載         t3 删除                                                                                                    | 4                                                                                                    |                                                                                                    |                                                                           |                                                                     |
| <ul> <li>✓ 副編載 t2 删除</li> <li>✓ 副编辑 t3 删除</li> </ul>                                                                                                    | 5                                                                                                    |                                                                                                    |                                                                           |                                                                     |
|                                                                                                    | 7                                                                                                    |                                                                                                    |                                                                           |                                                                     |
|                                                                                                    |                                                                                                    |                                                                                                    |                                                                           |                                                                     |
|                                                                                                    |                                                                                                    |                                                                                                    |                                                                           | 1 = 7 #                                                             |
| / J-PC   PIJ     -                                                                                                    |                                                                                                    |                                                                                                    |                                                                           |                                                                     |
| エンレルゼ                                                                                                    | 的 前 主 由   륟                                                                                                    | ・ヒー 日 上传证明                                                                                                    |                                                                           |                                                                     |
| ユハ七八坝                                                                                                    | 的刘衣中,                                                                                                    | i从山                                                                                                    | ■上′(∀附/针・                                                                 |                                                                     |
| 若无附件将                                                                                                    | 全导致无注提                                                                                                    | 1                                                                                                    |                                                                           |                                                                     |
|                                                                                                    |                                                                                                    |                                                                                                    |                                                                           |                                                                     |
| 当前项目:青年科技奖                                                                                                    |                                                                                                    |                                                                                                    |                                                                           | 107.75 355                                                          |
| 一、个人信息 二、主要学习组                                                                                                    | 全历(从大专或大学填起,6项以内) 三、                                                                                                    | 、主要工作经历(6项以内)四、重要学术组织                                                                                                    | 或期刊任(兼)职(5项以内) 五、重要科技奖项情况                                                 | (5项内)                                                               |
| 六、获重大人才培养奖励计划、基                                                                                                    | 金瓷助项目、重大科研项目情况(5项内)                                                                                                    | 七、代表性论文和著作(5项以内) 八、重要发                                                                                                    | 明专利(5项以内) 九、科技成果应用情况或技术推广情                                                | \$P\$(技术实践类、曾及推广类填写,请附有关证明材料                                        |
| 十、参与科普服务情况(参与科普                                                                                                    | 活动、撰写科普文章、开展科学传播等)                                                                                                    | 十一、主要科学技术成就和贡献 十二、主要                                                                                                    | 科学技术成就和贡献摘要 十三、候选人相关附件上传                                                  |                                                                     |
| ● 全部编辑完成后,请点击右上方管                                                                                                    | 存 (保存) 按钮                                                                                                    |                                                                                                    |                                                                           | 道号入 +新端 Q.查询 ×                                                      |
| ✓ 操作                                                                                                    | 序号                                                                                                    | ~ 承担时间                                                                                                    | > 项目名称(排名)                                                                | ~ 本人主要贡献 (限100字)                                                    |
| ✓ B%% 038% 01                                                                                                    | 传证明 1                                                                                                    | 2023-07-05                                                                                                    | 1                                                                         |                                                                     |
|                                                                                                    |                                                                                                    |                                                                                                    |                                                                           |                                                                     |
|                                                                                                    |                                                                                                    |                                                                                                    |                                                                           |                                                                     |
|                                                                                                    |                                                                                                    |                                                                                                    |                                                                           |                                                                     |
|                                                                                                    |                                                                                                    |                                                                                                    |                                                                           |                                                                     |
| 6                                                                                                    |                                                                                                    |                                                                                                    |                                                                           |                                                                     |
| 4<br> 4 4 1 _ / 1 Þ                                                                                                    | ▶ 10 ▼ 行電页                                                                                                    |                                                                                                    |                                                                           |                                                                     |
| 4<br>  4 1 (1 )=                                                                                                    | ▶ 10 V 行報页                                                                                                    | 1.160 I /F-                                                                                                    |                                                                           | ×                                                                   |
| ▲<br>■页 >                                                                                                    | 10 7月毎页                                                                                                    | 材料上传                                                                                                    |                                                                           | ×                                                                   |
| ▲<br>「▲ 1 (1 ►<br>当页 ><br>项目: 青年科技奖                                                                                                    | ▶ 10 ▼ 行每页<br>                                                                                                    | 材料上传                                                                                                    |                                                                           | ×                                                                   |
| ▲ ① ① ① ① ② ③ ③ ③ ③ ③ ③ ③ ③ ③ ③ ③ ③ ③ ③ ③                                                                                                    | ▶ 10 ▼ 行每页<br>                                                                                                    | 材料上传<br>2-<br>亚明                                                                                                    | v                                                                         | ×<br>備況 (5頃内)                                                       |
| <ul> <li>▲</li> <li>▲</li> <li>1</li> <li>(1)</li> <li>▲</li> <li>□</li> <li>□<td>▶ 10 ▼ 行每页<br/></td><td>材料上传<br/>2-<br/>亚明</td><td>•<br/></td><td>×<br/>備況 (5頃内)<br/>推广情況 (技术实践类、普及推广类</td></li></ul>                                                                                                    | ▶ 10 ▼ 行每页<br>                                                                                                    | 材料上传<br>2-<br>亚明                                                                                                    | •<br>                                                                     | ×<br>備況 (5頃内)<br>推广情況 (技术实践类、普及推广类                                  |
| ▲ 1 (1) ▲ 1 (1) ▲                                                                                                    | ▶ 10 ▼行電页<br>請选择附件类型<br>請选择附件类型<br>請选择附件类型<br>請选择附件类型<br>請选择附件类型<br>請选择附件类型<br>請选择附件类型<br>請选择附件类型<br>請选择附件类型<br>請选择附件类型<br>請选择附件类型<br>請选择附件类型<br>請选择附件类型<br>請选择附件类型<br>請选择用件类型<br>請选择用件类型<br>請选择用件类型<br>請选择用件类型<br>請选择用件类型<br>請选择用件类型<br>請选择用件类型<br>請选择用件类型<br>請选择用件类型<br>請选择用件类型<br>請选择用件类型<br>請选择用件类型<br>請选择用件件类型<br>請选择用件类型<br>請选择用件类型<br>請选择用件类型<br>請选择用件类型<br>請选择用件类型<br>請选择用件类型<br>請选择用件类型<br>請选择用件类型<br>請选择用件类型<br>請选择用件类型<br>請选择用件类型<br>請选择用件类型<br>第一                                                                                                    | 材料上传<br>2-<br>正明<br>十一、主要科学技术成祭和贡献 十二                                                                                     | ✓                                                                         | ×<br>構況 (5项内)<br>美闭<br>推广情况 (技术实践类、普及推广类<br>3                       |
| ▲ 1 (1) ▲ 1 (1) ▲                                                                                                    | ▶ 10 ▼打霉页<br>请选择期件类型<br>请选择期件类型<br>请选择和件类型<br>第二章 ( ( ( ( ( ( ( ( (                                                                                                    | 材料上传<br>2-<br>正明<br>十一、主要科学技术成源和贡献 十二                                                                                     | ↓<br>、主要科学技术成際和负责消费 十三、候选人                                                | ×<br>歳况 (5頃内)<br>推广情況 (技术实践类、普及推广类<br>1<br>送期件上後                    |
| 第页 ><br>3項目:青年科技奖<br>、个人信息 二、主要学习经历<br>、获量大人才培养奖励计划、基金资<br>、参与科普服务情况(参与科普质器<br>全量调明的现底高高点由右上方皆存(                                                                                                    | <ul> <li>▶ 10 ▼行每页</li> <li> 清选择附件类型</li> <li> 清选择附件类型</li> <li> 清选择的件类型</li> <li> 清选择的件类型</li> <li> 清选择数</li> <li> 清选择数</li> <li> 清选</li> <li> 清选择数<!--</td--><td>材料上传<br/>2-<br/>正明<br/>十一、主要科学技术成第和贡献 十二</td><td>▼<br/>二、主要科学技术成就和贡献确要 十三、候选人</td><td>×<br/>様況 (5頭内)<br/>推广情況 (技术实践类、普及推广类<br/>1关附件上传<br/><b>上</b> 号入 ・</td></li></ul>                                                                          | 材料上传<br>2-<br>正明<br>十一、主要科学技术成第和贡献 十二                                                                                     | ▼<br>二、主要科学技术成就和贡献确要 十三、候选人                                               | ×<br>様況 (5頭内)<br>推广情況 (技术实践类、普及推广类<br>1关附件上传<br><b>上</b> 号入 ・       |
| ▲ 1 1 1 1 1 1 1 1 1 1 1 1 1 1 1 1 1 1 1                                                                                                    | ▶     10     ▼行每页         ● 请选择附件关生       ● 请选择附件关生       ● 请选择附件关生       ● 请选择附件关生       ● 请选择附件关生       ● 请选择附件关生       ● 请选择附件关生       ● 请选择附件关生       ● 请选择的件关生       ● 请选择的件关生       ● 请选择的件关生       ● 请选择的件关生       ● 请选择的件关生       ● 请选择的件关生       ● 请选择的件关生       ● 请选择的件关生       ● 请选择的件关生       ● 请选择的件关生       ● 请送       ● 请送       ● 请送       ● 请告       ● 请告       ● 请告       ● 请告       ● 请告       ● 请告       ● 请告       ● 请告       ● 请告       ● 请告       ● 请告       ● 请告       ● 请告       ● 请告       ● 请告       ● 请告       ● 请告       ● 请告       ● 前       ● 前       ● 前       ● 前       ● 前       ● 前       ● 前       ● 前       ● 前       ● 前       ● 前       ● 前       ● 前       ● 前       ● 前       ● 前       ● 前        ● 前                                                                                                    | 材料上传<br>2-<br>正明<br>十一、主要科学技术成员和贡献 十二<br><b>- 永豊昭何</b><br>2023-07-05                                                      | ▼<br>二、主要料学技术成熟和资献编要 十三、候选人<br>● <b>顶目名称(明名</b> )<br>1                    | ×<br>構況 (5頭内))<br>推广情況 (技术实践类、普及推广类<br>副美期件上传<br>主 日入 ・<br>本人主要贡献 ( |
| ゴ (1)     ゴ (1)     ゴ (1) | ▶     10     ▼ 信号页.         ● 清洁/2月所代关生       ● 清洁/2月所代关生       ● 清洁/2月所代关生       ● 清洁/2月所代关生       ● 引く出              底号        1                                                                                                    | 材料上传<br>2-<br>ご<br>ご<br>サー、主要科学技术成第和页創 + 1<br>- <u>米田町向</u><br>2023-07-05                                                 | ▼<br>、主要科学技术成例和西朝博要 十三、候选人<br>「 <b>坂目名称(即名)</b><br>1                      | ×<br>捕死 (5项内)<br>強广備兄 (技术实践类、普及油广类)<br>目关附件上传                       |
|                                                                                                    | ▶     10 ● 行每页.                                                                                                    | 材料上传<br>2-<br>25<br>证明<br>十一、主要科学技术成熟和西献 十二<br>()<br>()<br>()<br>()<br>()<br>()<br>()<br>()<br>()<br>()<br>()<br>()<br>() | ▲ ↓ 美科学技术成类和贡献博要 十三、候选人 ▲ 顶目名称(排名) 1                                      | ×<br>構況 (5項内)<br>推一情況 (技术实践类、普及准广类<br>目光附件上传                        |
| <ul> <li>▲ 1 (1)</li> <li>当页 &gt;</li> <li>3项目: 青年科技奖</li> <li>へ 人信息 二、主要学习经历</li> <li>、 获重大人才培养妥励计划、基金器</li> <li>◆ 会告编辑的现法,请点由右上方哲子(</li> <li>◆ 会告编辑的现法,请点由右上方哲子(</li> <li>● 金融编句的第一句的 句上传受</li> </ul>                                                                                                    | <ul> <li>▶ 10 ▼行編页</li> <li>→ 古編5月時代共生<br/>→ 第35月時代共生<br/>→ 第35月時代共生<br/>→ 1355月時代共生</li> <li>・ 描写料質文章, 开展科学作振等)</li> <li>・ 描写料質文章, 开展科学作振等)</li> <li>・ 描写料 (1)</li> <li>・ 描写料 (1)</li> <li>・ 描写料 (1)</li> <li>・ 描写料 (1)</li> <li>・ 描写料 (1)</li> <li>・ 描述</li> </ul>                                                                                                    | 材料上传<br>2-<br>三<br>正<br>辺明<br>十一、主要科学技术成第和页献 十二<br>~ 新聞問詞<br>2023-07-05                                                   | ↓ 上要科学技术成際和页献博要 十三、候选人 ↓ 「貸目名称(排名)<br>1                                   | ×<br>携況 (5項内)<br>推广施況 (技术实践类、普及准广类<br>詳述期件上传<br>・<br>・<br>本人主要贡献 (  |
| 「」(」)     「」(」)     「」(」)     「」(」)     「」(」)     「」(」)     「」(」)     「」(」)     「」(」)     「」     「」(」)     「」     「」(」)     「」(」)     「」     「」(」)     「」(」)     「」     「」(」)     「」(」)     「」     「」(」))     「」     「」(」))     「」     「」(」))     「」     「」(」))     「」     「」(」))     「」     「」(」))     「」     「」(」)     「」     「」(」)     「」     「」(」)     「」     「」     「」     「」     「」     「」     「」     「」     「」     「」     「」     「」     「」     「」     「」     「」     「」     「」     「」     「」     「」     「」     「」     「」     「」     「」     「」     「」     「」     「」     「」     「」     「」     「」     「」     「」     「」     「」     「」     「」     「」     「」     「」     「」     「」     「」     「」     「」     「」     「」     「」     「」     「」     「」     「」     「」     「」     「」     「」     「」     「」     「」     「」     「」     「」     「」     「     「」     「」     「」     「」     「     「」     「」     「」     「     「」     「」     「」     「     「」     「」     「」     「」     「     「」     「」     「」     「     「」     「」     「」     「     「」     「」     「」     「」     「」     「」     「」     「」     「」     「」     「」     「」     「」     「」     「」     「」     「」     「」     「」     「」     「」     「」     「」     「」     「」     「」     「」     「」     「」     「」     「」     「」     「」     「」     「」     「」     「」     「」     「」     「」     「」     「」     「」     「」     「」     「」     「」     「」     「」     「」     「」     「」     「」     「」     「」     「」     「」     「」     「」     「」     「     「」     「」     「     「」     「」     「     「」     「」     「」     「」     「」     「」     「」     「」     「」     「」     「」     「」     「」     「」     「」     「」     「」     「」     「」     「」     「」     「     「     「」     「     「」     「」     「     「     「」     「」     「」     「     「」     「」     「」     「」     「」     「」     「」     「     「」     「」     「」     「     「     「」     「     「     「     「     「     「     「     「     「     「     「     「     「     「     「     「     「     「     「     「     「     「     「     「     「     「     「     「     「     「     「     「     「     「     「     「     「          「                               | <ul> <li>▶ 10 ▼行電页</li> <li>●清洗厚附件类型</li> <li>●清洗厚附件类型</li> <li>●清洗厚附件类型</li> <li>●清洗厚附件类型</li> <li>●清洗厚附件类型</li> <li>●清洗厚附件类型</li> <li>●清洗厚附件类型</li> <li>●清洗厚料</li> <li>●清洗厚料</li> <li>●清洗厚料</li> <li>●清洗厚料</li> <li>●清洗厚料</li> <li>●清洗厚料</li> <li>●清洗厚料</li> <li>●清洗</li> <li>●「「</li> <li>●「</li> <li>●「<td>材料上传<br/>■<br/>正明<br/>十一、主要科学技术成原和函献 十二<br/>~ 承担財詞<br/>2023-07-05</td><td><ul> <li>二、主要科学技术成例和负则诱要 十三、候选人</li> <li>、 資目名称(別名)</li> <li>1</li> </ul></td><td>×<br/>構況 (5頭内)<br/>推广情況 (技术实践类、普及推广类</td></li></ul> | 材料上传<br>■<br>正明<br>十一、主要科学技术成原和函献 十二<br>~ 承担財詞<br>2023-07-05                                                              | <ul> <li>二、主要科学技术成例和负则诱要 十三、候选人</li> <li>、 資目名称(別名)</li> <li>1</li> </ul> | ×<br>構況 (5頭内)<br>推广情況 (技术实践类、普及推广类                                  |

6、相关附件上传

点击模板下载下方蓝色字体可以下载对应模板,请上传至对应附件类型中去

| 1.被提名人声明()<br>2.工作单位意见()<br>3.如果单位性质是<br>4.如果申报人是企业      | 1上传奇水灯医学封细版等唱频件)<br>1上传奇水切医学,盖章归细版工作单位意见原件)<br>2时号礼是等教统权,科研规件,其终事业和包以及固有企业,则须填写《第十七届广西青年科技奖模选人征求意见奖》原件1份(请上传奇水印签字、盖章归细版推荐单位意见原件)<br>25.责人,则须因为模选人之后编写《第十七届广西青年科技奖模选人征求意见我)(请上传否求、监章、出具意见归细版模选人任求意见表源件) |   |
|----------------------------------------------------------|----------------------------------------------------------------------------------------------------|---|
| <b>模板下载:</b><br>被提名人声明<br>工作单位意见<br>候选人征求意见。<br>候选人征求意见。 | 長<br>(企业负责人)                                                                                                    |   |
|                                                          |                                                                                                    | ~ |

## 六、提交

1、申报填写页面直接进行提交

提交修改 劃除 记录

| 香豆以)                                                                                                    |          |
|----------------------------------------------------------------------------------------------------|----------|
| 当前項目: 肖年科技交<br>- ヘ人信員 - 主要学习将所 (从士哲歌大学進起: 6点)(内) - 主要工作将所 (6点)(内) 四 要要学术俳印或题刊任 (書) 契 (5点)(内) 万 重要科技姿励物及 (5点内) | 暫存 返回 慶交 |
| 2、项目栏进行提交                                                                                                    |          |

-

**3**、提交时系统将进行条件判断,数据不全、附件不全、或者不符合申报 条件的将无法提交。

#### 七、进度查看

项目提交后,项目栏点击记录即可查看当前申报项目的进度

二、填写规范要求

## 一、个人信息

- ① 证件照片:从个人信息中直接获取
- ② 姓名:候选人现用名字,不可使用曾用名。
- ③ 学历学位:填写拥有证书的最高学历学位。
- ④ 推荐渠道:根据选择的渠道类型选择对应的推荐渠道,一个用户只能选择
   一个推荐渠道,如果对应的推荐渠道,请及时联系运维及相关负责人查 看修改。
- ⑤ 专业技术职务:应填写具体的职务,如"教授""研究员""正高级工程

师"等,请勿填写"正高""副高"等。

- ⑥ 工作单位及行政职务:属于内设机构职务的应填写具体部门,如 "XX 大 学 XX 学院院长"
- ⑦ 社会职务:指担任市级以上人大代表、政协委员、党代会代表及以上职务。
  - × ハ. ビナ ロレー は
- ⑧ 单位所在地:填写到市、县
- ④ 单位电话:座机和移动手机号码均可
- ⑩ 手机:候选人现用移动手机的号码
- 学科组:学科组填写请根据候选人的专业特长进行填写,后期根据学科组进行分类评审。
- 12 社会职务:指担任市级及以上人大代表,政协委员,党代会代表及以上职务。如没有,请填写"无"

#### 二、主要经历

- ① 主要学习经历:请安时间顺序填写自大学(大专)起 6 项以内的学习经历, 并附带最高学习学历学位的附件证明。
- ④ 主要工作经历:请按时间顺序填写 6 项以内的工作经历,开始结束时间均 只需填写年月即可,如(1999 年 12 月);工作单位填写单位全程,职务 职称填写所在工作的职称即可。
- ① 重要学术组织或期刊任职:请按时间顺序填写 5 项以内的重要组织任职 经历(社会职务)。组织名称应填写中文全称,若为国际组织,请在中文 名后廓注英文名。

#### 三、获奖情况

- ① 重要科技奖获奖:请填写曾经获得的重要科技奖项基本信息,总数不超过 5项。奖项名称、获奖时间、奖励等级信息应与上次的附件证明材料一 致。并填写出自己在奖项中的主要贡献。
- ① 重大人才培养,基金资助项目以及重大科研项目:请填写曾经主持或参与的重大科研项目信息。承担时间、项目名称应与上传的附件证明材料保持一致。本人主要贡献填写候选人在项目中所承担的工作任务,以及所做出的主要贡献内容,限100字以内。

#### 四、所发表论文著作和专利

- ① 代表性论文和著作:请填写候选人曾经发表或者出版的论文著作基本信息,总数不超过5项。论文著作名称、发表刊物出版社名称均需与上传的附加证明材料保持一致。
- ① 重要发明专利:请填写候选人所申请成功的发明专利的基本信息,总数不 超过5项。专利名称(专利号)应与上传的附件证明材料保持一致,实施

情况与本人主要贡献需要如实填写。

# 三、常见问题

1、候选人提交时需要在系统上传哪些文件

答:含主要科技成果目录,公开发表的主要论文和著作等内容的相关附件材料 一份,被提名人声明,工作单位意见,以及候选人最高学位学历的附件材料。

2、候选人相关附件材料是否有模板

答:没有,候选人根据自己的实际情况,将主要内容装订成册进行上传,提交 后推荐渠道可以进行查看并核实。

3、申报过程中是否需要提交纸质材料

答:在提名申报阶段,候选人以及推荐渠道均无需报送纸质材料,仅需按照系统要求在线填报相关信息,上传材料。拟获奖人选产生后,奖励委员会办公室将 通知推荐渠道正式报送纸质材料信息。

4、候选人申报后需要修改怎么办

候选人提交给推荐渠道后想要重新修改,需要联系推荐渠道的相关负责人进行 项目退回,退回后即可进行修改。

5、如果出现数据保存失败,提交无响应等情况怎么办 请及时联系技术支持。